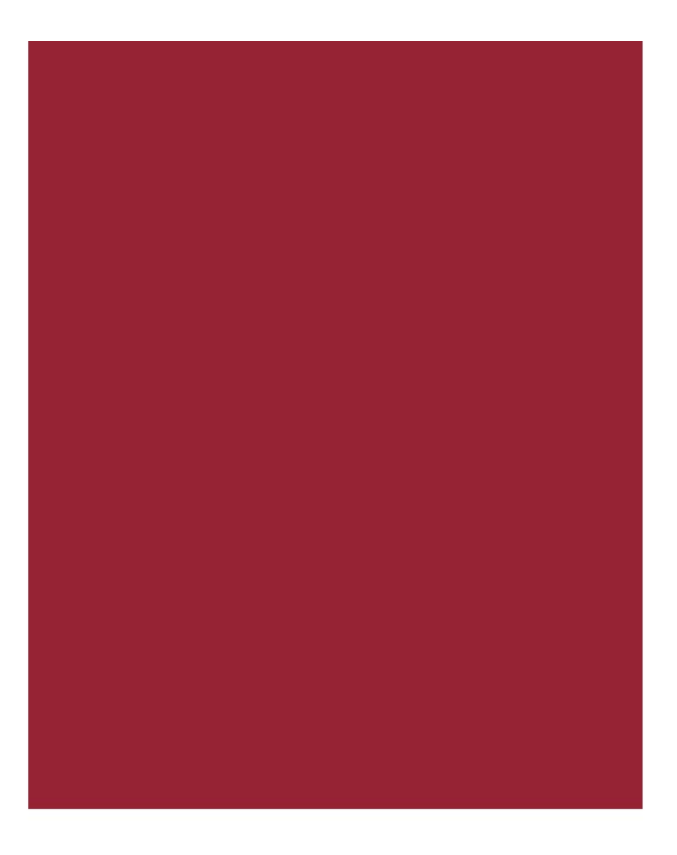

# AIM+<sup>®</sup> 6.4

Release Notes December 9, 2016

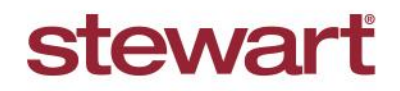

Real partners. Real possibilities.™

## **Table of Contents**

| AIM+ 6.4 Release Notes1                                 |
|---------------------------------------------------------|
| Closing2                                                |
| Previewing Refinance Closing Disclosures2               |
| Selecting Printing Options3                             |
| Integrations4                                           |
| Stewart Access                                          |
| Stewart Access Draft Document Alert Message4            |
| Reporting Deleted Policy Inventory4                     |
| Lender Connect5                                         |
| Failed Emails Report5                                   |
| View Transaction History by Transaction or Product6     |
| Direct Messaging Between Affiliate Offices and Lenders7 |
| Receiving Comments from the Lender8                     |
| Sending Comments to the Lender9                         |
| Receive Loan Contact Information Updates10              |
| Preview Then Print Lender Documents11                   |
| Commercial Services (Revenue Reporting)12               |
| Auto-selecting the Agent Type12                         |
| Displaying Additional Data on Revenue Reports13         |
| Enhancements to Subsequent Income14                     |
| Redesign of the Main Excel Report14                     |
| Defects15                                               |
| Additional Information16                                |
| Accessing AIM+16                                        |
| Training16                                              |
| Technical Support16                                     |

## AIM+ 6.4 Release Notes

AIM+ 6.4 includes additional functionality, enhancements, and defect corrections. This document provides users with a brief explanation of what was fixed, and an introduction to new features and functionality implemented with this release.

Deployment Date: December 9, 2016

## Closing

### **Previewing Refinance Closing Disclosures**

When the *Purpose* of the Closing Disclosure Loan Terms is selected as **Refinance** in AIM+, you can now click **Preview** or **Print** to view the Refinance Closing Disclosure.

To preview and print a Refinance Closing Disclosure, be sure that the **Use Refinance Closing Disclosure** check box is selected.

### Steps

- 1. From *Closing*, select a Closing Disclosure template.
- 2. Click the Closing Disclosure Details button. The Closing Disclosure Details pop-up displays.

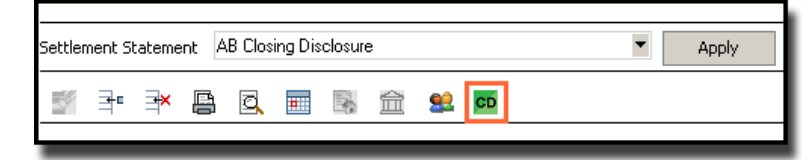

- 3. On the Loan Terms tab, from the Purpose drop-down, select **Refinance** (if not already selected).
- 4. Click to select the Use Refinance Closing Disclosure check box.

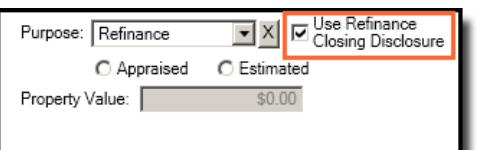

- 5. Click Save & Exit.
- 6. To preview the *Refinance Closing Disclosure*, click the **Preview** button.

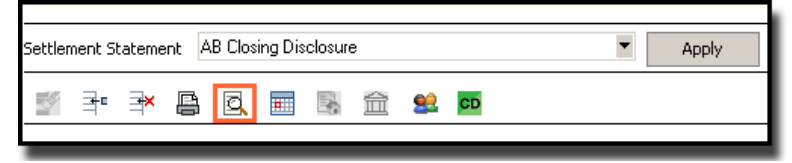

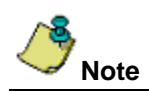

(Lender Connect Users Only) For Lender Connect files, the Use Refinance Closing Disclosure checkbox is selected by default.

### **Selecting Printing Options**

Two options, Show Signatures on the Closing Disclosure and Show 1099 Language, Certification, and Signatures on Separate Page on Settlement Statements are independent options.

Before printing the *Closing Disclosure*, select either of these options from the **Print** dialogue box.

| 🚯 Generate Closing Documents                     |                                                             | ×                                                |  |  |  |
|--------------------------------------------------|-------------------------------------------------------------|--------------------------------------------------|--|--|--|
| Defore publishing, verify that your Calculation  | ing Cash to Close values are correct by <u>clicking her</u> | <u>e.</u>                                        |  |  |  |
| Heading                                          | Produce Final Closing Disclosure                            | ☑ Show Signature on Closing Disclosure           |  |  |  |
| Normal (No Heading)                              | ☑ Show 1099 Language, Certification, and Signat             | ures on a Separate Page on Settlement Statements |  |  |  |
|                                                  | tlement Statements                                          |                                                  |  |  |  |
|                                                  | on Settlement Statements                                    |                                                  |  |  |  |
| Create Addendum with Simultaneous Issue Language |                                                             |                                                  |  |  |  |
| Document Name                                    |                                                             |                                                  |  |  |  |
| Refinance Closing Disclosure                     |                                                             |                                                  |  |  |  |
| Seller's Closing Disclosure                      |                                                             |                                                  |  |  |  |
| ALTA Borrower/Buyer's Settlement Statem          | nent                                                        |                                                  |  |  |  |
| ALTA Seller's Settlement Statement               |                                                             |                                                  |  |  |  |
| ALTA Combined Settlement Statement               |                                                             |                                                  |  |  |  |
| 1099-S Worksheet                                 |                                                             |                                                  |  |  |  |
| Policy Premium Report                            |                                                             |                                                  |  |  |  |
| Disbursement Worksheet                           |                                                             |                                                  |  |  |  |
|                                                  |                                                             |                                                  |  |  |  |
|                                                  |                                                             |                                                  |  |  |  |
|                                                  |                                                             |                                                  |  |  |  |
|                                                  |                                                             |                                                  |  |  |  |
|                                                  |                                                             |                                                  |  |  |  |
| 1                                                |                                                             |                                                  |  |  |  |
| ſ                                                | Deview Drink Care 15 1                                      | Card Clasherically Cours to City                 |  |  |  |
|                                                  | Preview Print Send E-mail                                   | Send Electronically Save to File Close           |  |  |  |
|                                                  |                                                             |                                                  |  |  |  |

## Integrations

### **Stewart Access**

### Stewart Access Draft Document Alert Message

When attempting to publish a **Stewart Access draft document**, from *Documents* or from the *Document Editor*, a warning message displays alerting the user that the document is still in DRAFT form.

Simply click **OK** on the warning message pop-up to continue publishing the draft document.

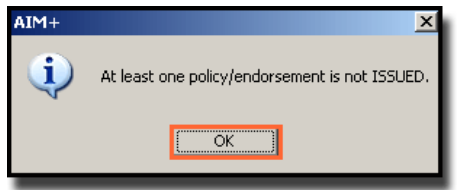

### **Reporting Deleted Policy Inventory**

When **Policy Inventory** is deleted in AIM+, the AIM+ Reporting Database recognizes the deleted Policy Inventory. This change ensures a more accurate inventory report generated from the *Management Console*.

## **Lender Connect**

### **Failed Emails Report**

#### For TEFS Users Only

Lender Connect now provides a **Failed Emails Report** to notify TEFS Users when the Send to Local Office email fails, or when the receiver of the email is Out of Office.

TEFS Users can click the new **Failed Email Reports** link in the *Stewart Connect Portal* to view emails that have bounced back.

#### Steps

1. From the Stewart Connect Portal, click the Failed Emails Report link. The Reports screen displays.

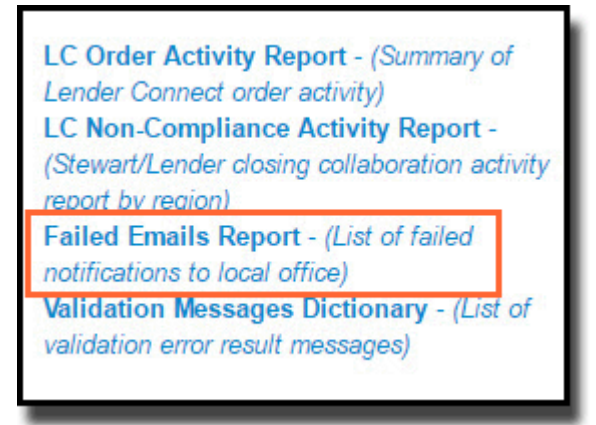

- 2. From the *Reports* screen, enter the **Date From** and **Date To** dates.
- 3. Click Download Report.

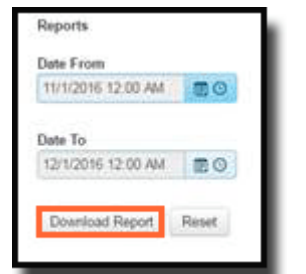

4. The Failed Emails Report displays.

| <b>Company Name</b> | Transaction Id    | Provider Id | Loan Number  | AIM+ File Number | Event | Local Office Email        | Email Date        | Is Bounced Back | Is Receiver Out Of Office |
|---------------------|-------------------|-------------|--------------|------------------|-------|---------------------------|-------------------|-----------------|---------------------------|
| AIM Company         | 13477609-10808450 | 13476744    | ObjID-0019-H | 632-16           | 431   | nayyar.raza@stewart.com   | 11/1/2016 5:38:18 | 3 YES           | NO                        |
| AIM Company         | 13477609-10810601 | 13476744    | S20632       | 680-16           | 431   | farooq.jawaid@stewart.co  | 11/17/2016 10:04  | : YES           | YES                       |
| AIM Company         | 13477609-10810601 | 13476744    | S20632       | 680-16           | 432   | farooq@stewart.com        | 11/17/2016 9:36:1 | L YES           | NO                        |
| AIM Company         | 13477609-10810825 | 13476744    | U_R_F        | 694-16           | 431   | nayyar.raza123@stewart.co | 11/14/2016 11:44  | : YES           | NO                        |
| AIM Company         | 13477609-10810601 | 13476744    | S20632       | 680-16           | 460   | farooq123@stewart.com     | 11/17/2016 9:23:2 | 2 YES           | YES                       |

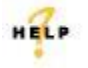

For more information on generating a **Failed Emails Report**, refer to **AIM+ Online Help** and search for the topic labeled, *Generating Failed Emails Report*.

## **View Transaction History by Transaction or Product**

#### For TEFS Users Only

A new option, **Show all for the Transaction selected** has been added to Lender Connect. TEFS Users have the ability to view the history of all outbound events by Transaction or by Product of the transaction.

### Steps

- 1. From the Stewart Connect Portal, select the event from the Incoming Event Grid.
- 2. From the *Work Actions History* grid, click the **Show all for the Transaction selected** check box. All outbound events sent on the Transaction display.

| Work Actions History                       |        |                                             |               |                        |                 |                 |            |  |  |  |
|--------------------------------------------|--------|---------------------------------------------|---------------|------------------------|-----------------|-----------------|------------|--|--|--|
| View Show all for the Transaction selected |        |                                             |               |                        |                 |                 |            |  |  |  |
| File Number 🗸 🗸                            | Code ~ | Event Title ~                               | Work Type 🛛 🗸 | Event D ~              | Address ~ L     | .oan Number 🗸 🗸 | Accepted ~ |  |  |  |
| 16-0238                                    | 433    | Closing Statement<br>Modifications Complete | Closing       | 12/02/2016<br>11:15 AM | LEAWOOD C       | DbjID-0054-H    | Yes        |  |  |  |
| 16-0238                                    | 406    | Closing Statement Delivered                 | Closing       | 12/02/2016<br>11:00 AM | LEAWOOD C       | DbjID-0054-H    | Yes        |  |  |  |
| 16-0238                                    | 130    | Service Confirmed By<br>Provider            | Closing       | 12/02/2016<br>10:49 AM | LEAWOOD<br>BLVD | DbjID-0054-H    | Yes        |  |  |  |

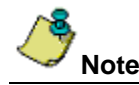

If you only want to view the outbound events based on the selected product for the transaction, do not select the **Show all for the Transaction selected** check box.

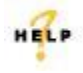

For more information on viewing transaction history, refer to **AIM+ Online Help** and search for the topic labeled, *Viewing Transaction History by Transaction or Product.* 

## **Direct Messaging Between Affiliate Offices and Lenders**

#### Affiliate Users Only

The Lender Connect screen for Affiliates has been redesigned. Affiliate offices now directly receive electronic **Comments** from the Lender, and are able to reply electronically.

| Data and Docu                                                                                                    | iments Fror                                                         | n Lender                        |                                      |                                              |                                    |                                                               |
|----------------------------------------------------------------------------------------------------|---------------------------------------------------------------------|---------------------------------|--------------------------------------|----------------------------------------------|------------------------------------|---------------------------------------------------------------|
| Time                                                                                                    |                                                                     | <ul> <li>✓ Litle</li> </ul>     |                                      | ×                                            | Applied ~                          | Actions                                                       |
| 11/29/2016 14:0                                                                                                    | 04 PM                                                               | Closing<br>Reques               | Statement Mo<br>sted                 | difications                                  | Yes                                | ✓ Update<br>Documents                                         |
| 11/29/2016 14:04 PM Closing Statement Requested                                                                                       |                                                                     |                                 |                                      | difications                                  | No                                 | Documents                                                     |
| 11/29/2016 14:04 PM Closing Statement Mr<br>Requested                                                                                 |                                                                     |                                 |                                      | difications                                  | No                                 | Documents                                                     |
| Enter Comments                                                                                                    | to Lender                                                           |                                 |                                      |                                              | 9<br>01                            |                                                               |
| Comments His                                                                                                    | tory                                                                | ~                               | From Lender                          | <ul> <li>Requires A</li> </ul>               | Sender ~                           | Date & Time ~                                                 |
| Please take ap                                                                                                    | propriate act                                                       | ion.                            | Yes<br>No                            | No<br>Yes                                    | N/A<br>N/A                         | 10:56 AM<br>12/02/2016<br>7:41 AM                             |
| Please take app                                                                                                    | propriate act                                                       | ion.                            | Yes<br>No                            | No<br>Yes                                    | N/A                                | 10:56 AM<br>12/02/2016<br>7:41 AM                             |
| Please take app<br>Work Actions I                                                                                                    | propriate act<br>History:<br>~ Title                                | ion.                            | Yes<br>No                            | No<br>Yes<br>Product ~                       | N/A<br>N/A<br>Code ~               | 10:56 AM<br>12/02/2016<br>7:41 AM                             |
| Please take app<br>Work Actions H<br>Time<br>12/02/2016 12:5<br>PM                                                                    | ropriate act<br>ristory:<br>V Title<br>56 Con                       | ion.                            | Yes<br>No                            | No<br>Yes<br>Product ~<br>Closing            | N/A<br>N/A<br>Code ~<br>220        | 10:56 AM<br>12/02/2016<br>7:41 AM<br>From Lender<br>Yes       |
| Work Actions I           Time           12/02/2016 12:5           PM           12/02/2016 09:4                                        | ropriate act<br>listory:<br>V Title<br>56 Con<br>11 Con             | ion.                            | Yes<br>No<br>v<br>n Required         | No<br>Yes<br>Product ~<br>Closing            | N/A<br>N/A<br>Code ~<br>220<br>222 | 10:56 AM<br>12/02/2016<br>7:41 AM<br>From Lender<br>Yes<br>No |
| Work Actions H           Time           12/02/2016 12:5           PM           12/02/2016 09:2           AM           11/29/2016 14:2 | ropriate act<br>fistory:<br>V Title<br>56 Con<br>41 Con<br>23 Closs | ion.<br>Imment<br>Imment Action | Yes<br>No<br>~<br>In Required<br>ent | No<br>Yes<br>Product ~<br>Closing<br>Closina | N/A<br>N/A<br>220<br>222<br>433    | 10:56 AM<br>12/02/2016<br>7:41 AM<br>From Lender<br>Yes<br>No |

If the Lender has sent a comment, the AIM+ file user will receive a pop-up message. This message displays on the file each time it is opened, until the AIM+ user enters Lender Connect from the file.

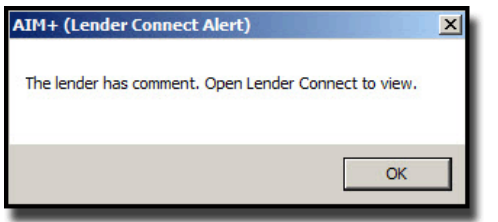

### **Receiving Comments from the Lender**

Use Lender Connect to easily view comments sent from a Lender.

### Steps

- 1. After receiving the pop-up message that the Lender has sent a comment, navigate to Lender Connect.
- 2. From the *Lender Connect screen*, under the **Work Action History** grid, select the **Comment** sent **From Lender** to view.

| Work Actions History:  |                         |           |        |             |  |  |  |  |  |
|------------------------|-------------------------|-----------|--------|-------------|--|--|--|--|--|
| Time ~                 | Title ~                 | Product ~ | Code ~ | From Lender |  |  |  |  |  |
| 12/02/2016 12:56<br>PM | Comment                 | Closing   | 220    | Yes         |  |  |  |  |  |
| 12/02/2016 09:41<br>AM | Comment Action Required | Closing   | 222    | No          |  |  |  |  |  |
| 11/29/2016 14:23       | Closing Statement       | Closing   | 433    | No          |  |  |  |  |  |

- 3. Under the **Comments History** grid, view the comment.
  - If a comment has been sent from a Lender, the From Lender Column in the grid displays Yes.
  - If no comments have been sent from a Lender, the From Lender Column for that comment displays No.
- 4. Read the content in the **Requires Action Column** to see if the Lender requires action, based on the comment that was sent.

| Comments History                |               |             |          |                        |
|---------------------------------|---------------|-------------|----------|------------------------|
| Comments ~                      | From Lender ~ | Requires A~ | Sender ~ | Date & Time ~          |
| Notes from Lender               | Yes           | No          | N/A      | 12/02/2016<br>10:56 AM |
| Please take appropriate action. | No            | Yes         | N/A      | 12/02/2016<br>7:41 AM  |
|                                 |               |             |          | Y                      |

### Sending Comments to the Lender

Use Lender Connect to easily send comments to a Lender.

### Steps

- 1. From the bottom of the Lender Connect screen, navigate to the Work Actions History grid.
- 2. From the *Work Actions History* grid, click to select the Work Action that you are responding to, or the Work Action that you want to initiate conversation.

| Work Actions History:  |                         |           |        |             |  |  |  |  |
|------------------------|-------------------------|-----------|--------|-------------|--|--|--|--|
| Time ~                 | Title ~                 | Product ~ | Code ~ | From Lender |  |  |  |  |
| 12/02/2016 12:56<br>PM | Comment                 | Closing   | 220    | Yes         |  |  |  |  |
| 12/02/2016 09:41<br>AM | Comment Action Required | Closing   | 222    | No          |  |  |  |  |
| 11/29/2016 14:23       | Closing Statement       | Closing   | 433    | No          |  |  |  |  |

- 3. To send a comment related to **Closing Instructions**, **Modified Closing Instructions** or the **Final Closing Disclosure** sent by the Lender, click to select the Closing Instructions before entering the text for the comment.
- 4. After selecting the Work Action to send a comment, navigate to the Enter Comments section.
- 5. Enter the comments to send to the Lender.

| Enter Comments to Lender     |                                                               |
|------------------------------|---------------------------------------------------------------|
|                              |                                                               |
|                              |                                                               |
| Approve Final O Reject Final | Cubmit CD to Lander Nato to Lander Nato to Lander with action |
| Poviou Statuo                | Submit CD to Lender Note to Lender Note to Lender with action |
| Review Status:               |                                                               |

- 6. Once the comment is entered, decide whether or not you require additional actions by the Lender.
- 7. After entering in the comment, you have two choices:
  - If no action is required by the Lender, click the Note to Lender button to send the comment.
  - If additional action is required by the Lender, click on the **Note to Lender with action** button to send a comment and request action.

| Enter Comments to Lender |                                                               |
|--------------------------|---------------------------------------------------------------|
|                          |                                                               |
| 3                        | ĥ                                                             |
| Approve Final            | Submit CD to Lender Note to Lender Note to Lender with action |
| Review Status:           |                                                               |

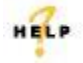

For more information on receiving and sending comments, refer to **AIM+ Online Help** and search for the topic labeled, *Direct Messaging Between Affiliate Offices and Lenders.* 

## **Receive Loan Contact Information Updates**

#### Affiliate Users Only

Affiliate offices now receive Loan Contact Information from the Lender. This Loan Contact Information flows to the AIM+ File Notes.

### Steps

1. When the Lender sends a 325 event, an alert message displays.

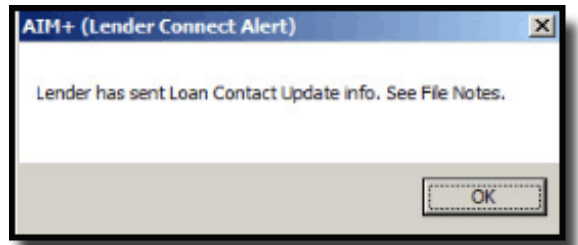

- 2. To view the Loan Contact Update, click **OK** on the pop-up and navigate to **AIM+ File Notes**.
- 3. From File Notes, double-click the Loan Contact Update to view. The AIM+ File Notes pop-up displays.

| 16-0236 : File Notes<br>File Notes                                       |                                                                                                    |                |
|--------------------------------------------------------------------------|----------------------------------------------------------------------------------------------------|----------------|
| •                                                                        |                                                                                                    |                |
| File Noter                                                               |                                                                                                    |                |
|                                                                          | AIM+                                                                                                    | ×1             |
| I4 4 1 of 5 ► ►                                                          | Loan Contact - Comments<br>Umer's Test Comments<br>Loan Contact - Assigned To<br>ReferenceID: 13477609<br>Loan Contact - Contact Info<br>UserID: ac_ohamis. Name: Orlando Hamis, DayPhone: 111 111-1111,<br>EMai: Otlando Hamis@stewart.com, Fax: 222 222-2222, Action: ADD |                |
| Notes                                                                    |                                                                                                    | Created By     |
| Order Created by Lender Connect on 12/2/2016 10:38:57 AM                 |                                                                                                    | Lender Connect |
| Buyer Umer Ayaz added to order by Lender Connect on 12/2/2016 10:38:58   | Ar                                                                                                    | Lender Connect |
| Property Address Bissonnet added to order by Lender Connect on 12/2/2016 | 10                                                                                                    | Lender Connect |
| Product RealECClosing added to order by Lender Connect on 12/2/2016 10:  | 38                                                                                                    | Lender Connect |
| Loan Contact - Comments Umer's Test CommentsLoan Contact - Assigned To F | lef                                                                                                    | Lender Connect |
|                                                                          | OK                                                                                                    |                |

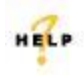

For more information on receiving Loan Contact Information, refer to **AIM+ Online Help** and search for the topic labeled, *Receiving Loan Contact Information*.

### **Preview Then Print Lender Documents**

#### All Lender Connect Users

To improve performance, Lender Connect users no longer have to download documents in order to preview and print.

### Steps

- 1. Navigate to Lender Connect.
- 2. From the *Data and Documents* grid, click **Documents** to view a PDF sent from the Lender. The *Documents* popup displays.

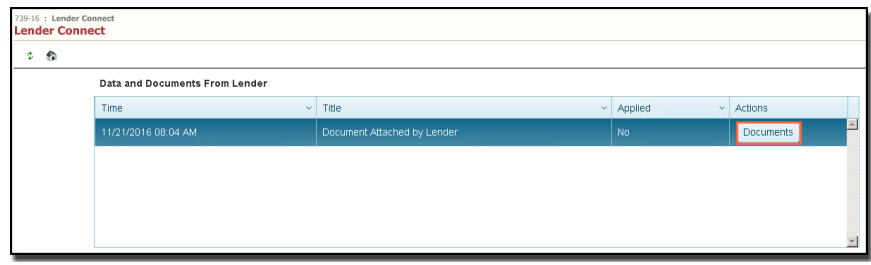

3. From the Documents pop-up, click View. A Preview window displays the PDF.

| Documents • |                                     |             |     |      |  |         |  |
|-------------|-------------------------------------|-------------|-----|------|--|---------|--|
| Position    | Description File Name Type Download |             |     |      |  |         |  |
| 1           | cd                                  | 72e9a749bba | pdf | View |  | <b></b> |  |

4. From the *Preview* window, select to **Print**, **Download** or **Save** the document as needed.

| rini Ler                                                                                                    | nder Doci                                                                                                    | Jmeni                                                    | _                                                                                                    |                                                               |                                                              |  |  |  |
|----------------------------------------------------------------------------------------------------|----------------------------------------------------------------------------------------------------|----------------------------------------------------------|----------------------------------------------------------------------------------------------------|---------------------------------------------------------------|--------------------------------------------------------------|--|--|--|
| 🗒 🍕                                                                                                    | 🖞 -   🍪                                                                                                    | 1                                                        | /5 🗩 (                                                                                                    | 🖲 75.1% - 📑                                                   | Find •                                                       |  |  |  |
|                                                                                                    |                                                                                                    |                                                          |                                                                                                    |                                                               |                                                              |  |  |  |
| Closing Disclosure This form is a statement of final loan terms and closing this document with your Loan Estimate. |                                                                                                    |                                                          |                                                                                                    |                                                               |                                                              |  |  |  |
| C lo<br>Dat<br>C lo<br>Dis                                                                                         | Closing Information<br>Date Issued 10/12/2016<br>Closing Date 10/12/2016<br>Disbursement Date 10/12/2016                                                      |                                                          | Transaction Information<br>Borrower Jacqueline Sue Smith<br>1 Jacqueline<br>Houston, 71X 77045<br>Select Linch Leur |                                                               | Loan Information<br>Loan Term<br>Purpose Purchase<br>Product |  |  |  |
| File<br>Pro<br>Sale                                                                                                | e #<br>operty<br>le Price                                                                                                    | 489-16<br>123456 Smith<br>Houston, TX 77252<br>\$145,000 | Sener<br>Lender                                                                                                    | Linda Lou<br>1 Buy<br>Houston, TX 77056<br>Jackie's New Party | Loan Type Conventional OFHA<br>VA C<br>Loan ID #<br>MIC #    |  |  |  |
| Loan Terms                                                                                                    |                                                                                                    |                                                          | Can this amount ind                                                                                                 | crease after closing?                                         |                                                              |  |  |  |
|                                                                                                    | Loan Amount<br>Interest Rate<br>Monthly Principal & Interest<br>See Projected Payment below for your<br>Estimated Total Monthly Payment<br>Prepayment Penalty |                                                          | \$98,000                                                                                                    |                                                               |                                                              |  |  |  |
|                                                                                                    |                                                                                                    |                                                          | 696                                                                                                    | NO                                                            |                                                              |  |  |  |
| M<br>Si<br>Ei                                                                                                    |                                                                                                    |                                                          | \$23,333.00                                                                                                    | NO                                                            |                                                              |  |  |  |
|                                                                                                    |                                                                                                    |                                                          | Does the loan have these features?<br>NO                                                                            |                                                               | these features?                                              |  |  |  |
|                                                                                                    | Balloon Paym                                                                                                    | ent                                                      |                                                                                                    | NO                                                            |                                                              |  |  |  |
| Projected Payments                                                                                                 |                                                                                                    |                                                          |                                                                                                    |                                                               |                                                              |  |  |  |

HELP

For more information on previewing and printing documents, refer to **AIM+ Online Help** and search for the topic labeled, *Previewing and Printing Documents*.

## **Commercial Services (Revenue Reporting)**

### Auto-selecting the Agent Type

When the **CS** check box is selected on the *Credit Distribution screen*, the **Agent Type** auto-populates as **CS Direct Issue** on the *Revenue Reporter screen*. In addition, the **CS Direct Issue Policy** check box becomes selected on the Revenue Reporter screen. After selecting the **CS** check box, both the **Agent Type** and **CS Direct Issue Policy** check box both become disabled.

### Steps

1. From the Credit Distribution screen, select the CS (Commercial Services) checkbox.

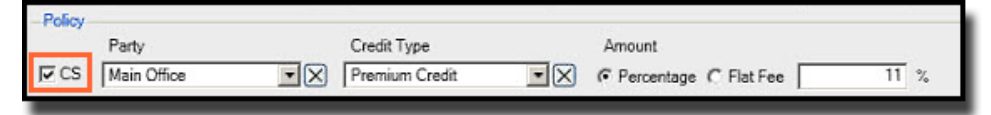

- 2. From the *Party* drop-down, select the party.
- 3. From the Credit Type drop-down, select the credit type.
- 4. From the *Amount* section, click the **Percentage** radio button.
- 5. In the Percentage field, enter the percentage number.
- 6. From the *Data Entry Groups* menu, click the **Revenue Reporter** module. The *Revenue Reporter* screen displays. The **CS Direct Issue Policy** check box is selected and disabled. The **Agent Type** is populated and also disabled.

| Revenue Reporter                           |                        |                  |  |  |  |  |
|--------------------------------------------|------------------------|------------------|--|--|--|--|
|                                            |                        |                  |  |  |  |  |
| Revenue Reporter                           |                        |                  |  |  |  |  |
| Revenue Reporter                           |                        |                  |  |  |  |  |
|                                            | R                      |                  |  |  |  |  |
| Customer                                   | CS Office              | Escrow Unit      |  |  |  |  |
| FarooqBusiness                             | Main Office            | FarooqEscrowUnit |  |  |  |  |
| Agent Name                                 | Closer                 |                  |  |  |  |  |
|                                            | MFJ                    |                  |  |  |  |  |
| EDO                                        | Title Officer          |                  |  |  |  |  |
| CT0247                                     | FarooqBusiness         |                  |  |  |  |  |
| Order Date Closed Date Cancelled Date      | Order Type             | Transaction Type |  |  |  |  |
| 11/18/2016 10/1/2016                       | Report and Escrow      | Exchange         |  |  |  |  |
| Agent Ownership Agent Remittance           | Agent Type             | ASM Code         |  |  |  |  |
| 100.00 😴 % 100.00 😴 % 🗖 Override           | CS Direct Issue        | ▼ X              |  |  |  |  |
| Direct Issue #                             | Associate File Number  | -                |  |  |  |  |
| 🛛 🗙 🔲 Shadow Only 🕅 CS Direct Issue Policy | Demos-RR               |                  |  |  |  |  |
| Business Development Officer               | Credit Type            | Amount           |  |  |  |  |
| CT0247                                     | 100.000% Shadow Credit | \$111.00         |  |  |  |  |
| Referring                                  | Credit Type            | Amount           |  |  |  |  |
| Bay Area Branch                            | Shadow Credit          | \$111.00         |  |  |  |  |
|                                            |                        |                  |  |  |  |  |

Note

When selecting to revise the *Revenue Report*, the **CS Direct Issue Policy** and **Agent Type** are also selected and display by default. To remove these entries, go to the *Credit Distribution* screen and unselect the **CS** check box. The values are then removed, and do not display on the *Revenue Reporter*.

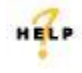

For more information on auto-selecting Agent Type, refer to AIM+ Online Help and search for the topic labeled, *Auto-selecting the Agent Type.* 

## **Displaying Additional Data on Revenue Reports**

New fields have been added to the Revenue Reporter screen in AIM+:

- BDO
- Title Officer
- Order Date
- Order Type
- Transaction Type
- ASM Code
- Associated File Number
- Country

| evenue Reporter                                                 |                        |                          |  |
|-----------------------------------------------------------------|------------------------|--------------------------|--|
| 3                                                               |                        |                          |  |
| H ◀ 2 of 2 → H 📇 11/21/2016 👻                                   |                        |                          |  |
| Customer                                                        | C5 Office              | Escrow Unit              |  |
| FarooqBusiness                                                  | Main Office            | FarooqEscrowUnit         |  |
| Agent Name                                                      | Closer                 |                          |  |
|                                                                 | MFJ                    |                          |  |
| BDO                                                             | Title Officer          |                          |  |
| CT0247                                                          | FarooqBusiness         |                          |  |
| Order Date Closed Date Cancelled Date                           | Order Type             | Transaction Type         |  |
| 11/18/2016 10/1/2016                                            | Report and Escrow      | Exchange                 |  |
| Agent Ownership Agent Remittance                                | Agent Type             | ASM Code                 |  |
| 0.00 🛨 % 0.00 🛱 % 🗖 Override                                    | CS Direct Issue        | - X                      |  |
| Direct Issue #                                                  | Associate File Number  | _                        |  |
| 💌 🗙 🔲 Shadow Only 📄 CS Direct Issue Policy                      | Demos-RR               |                          |  |
| Business Development Officer                                    | Credit Type            | Amount                   |  |
| CT0247                                                          | 100.000% Shadow Credit | \$0.00                   |  |
| Referring                                                       | Credit Type Amount     |                          |  |
| Bay Area Branch                                                 | Shadow Credit          | \$0.00                   |  |
| Search                                                          | Credit Type            | Credit Type Amount       |  |
| FarooqBusiness                                                  | Paid through Closing   | \$222.00                 |  |
| Closing                                                         | Credit Type            | Amount                   |  |
| Main Office                                                     | Premium Credit         | \$333.00                 |  |
| Policy                                                          | Credit Type            | Amount                   |  |
|                                                                 |                        |                          |  |
| Property Address 🔲 Multi                                        | Property Type          |                          |  |
| 11 - 21 Northeast River Lane Southeast, Other 199, Houston, TX, | Apartment              |                          |  |
| Project Description                                             | County                 | Country                  |  |
|                                                                 | Harris                 | United States of America |  |

The new fields also displays on the printed Revenue Report:

| Prepared E<br>Stewart Title Guaranty Company Faroog Jawa |                            |                         |                                      |                          |  |  |  |  |  |
|----------------------------------------------------------|----------------------------|-------------------------|--------------------------------------|--------------------------|--|--|--|--|--|
| File Number:<br>Rel 6.4 Demo                             | S                          | Subsequent Incom        | Print Date:<br>11/18/2016<br>2:07 PM |                          |  |  |  |  |  |
| Customer                                                 |                            |                         | CS Office                            | Escrow Unit              |  |  |  |  |  |
|                                                          |                            |                         | Main Office                          | FarooqEscrowUnit         |  |  |  |  |  |
| Agent Name                                               |                            |                         | Closer                               |                          |  |  |  |  |  |
|                                                          |                            |                         | MFJ                                  |                          |  |  |  |  |  |
| BDO                                                      |                            |                         | Title Officer                        |                          |  |  |  |  |  |
| CTO247                                                   |                            |                         | FarooqBusiness                       |                          |  |  |  |  |  |
| Order Date                                               | Closed Date                | Cancelled Date          | Order Type                           | Transaction Type         |  |  |  |  |  |
| 11/18/2016                                               | 10/01/2016                 |                         | Report and Escrow                    | Exchange                 |  |  |  |  |  |
| Agent Ownership                                          | Agent Remittance           | Override                | Agent Type                           | ASM Code                 |  |  |  |  |  |
| 0.00%                                                    | 0.00%                      | NO                      |                                      |                          |  |  |  |  |  |
| Direct Issue #                                           | Shadow Only                | CS Direct Issue Policy? | Associate File Number                | Subsequent Income Date   |  |  |  |  |  |
|                                                          | NO                         | N                       | Demos-RR                             | 11/18/2016               |  |  |  |  |  |
| Credit Distribution                                      |                            |                         |                                      |                          |  |  |  |  |  |
| Party Type                                               | Name                       |                         | Credit Type                          | Amount                   |  |  |  |  |  |
| BDO                                                      | CT0247                     |                         | 100.000% Shadow Credit               | \$0.00                   |  |  |  |  |  |
| Referring                                                | Bay Area Branch            |                         | Shadow Credit                        | \$0.00                   |  |  |  |  |  |
| Search                                                   | FarooqBusiness             |                         | Paid through Closing                 | \$169.56                 |  |  |  |  |  |
| Closing                                                  | Main Office                |                         | Premium Credit                       | \$254.34                 |  |  |  |  |  |
| Property Information                                     |                            |                         |                                      |                          |  |  |  |  |  |
| Property Address                                         |                            | Multi                   | Property Type                        |                          |  |  |  |  |  |
| 11 - 21 Northeast River<br>Houston, TX, 77063            | Lane Southeast, Other 199, | Ν                       | Apartment                            |                          |  |  |  |  |  |
| Project Description                                      |                            |                         | County                               | Country                  |  |  |  |  |  |
|                                                          |                            |                         | Harris                               | United States of America |  |  |  |  |  |

### **Enhancements to Subsequent Income**

New fields have been added to the **Subsequent Income screen** in AIM+. These fields also display on the printed **Subsequent Income Report**:

- Canceled Date (When the File is set to Cancelled)
- Associated File Number
- Order Date
- Order Type
- Transaction Type
- Country
- Title Officer
- Prepared By
- Subsequent Income Date

### **Redesign of the Main Excel Report**

New fields and redesign of the **Main Excel Report** have been added in AIM+ release 6.4. The new fields on this report are the same items added to the Revenue Reporter and Subsequent Income screens.

## Defects

Only performance-related defects were addressed in AIM+ 6.4.

## **Additional Information**

## Accessing AIM+

You can access AIM+ one of two ways depending on your setup:

- If you access AIM+ through the Citrix environment, AIM+ is automatically updated to the latest version when you log in. If you are new to StewartWorkPlace or TitleWorkPlace, contact Customer Care at 1.877.800.3132 for assistance.
- If you are using AIM+ in a Citrix environment, maximize the Citrix screen and the AIM+ screen for best viewing results.

## Training

Through the AIM+ Help Contents, you can access an online library of interactive tutorials and quick reference cards by clicking the **Additional Learning Resources** link or navigate to the <u>AIM+ Training Center</u> page.

## **Technical Support**

For technical support, contact Stewart Customer Care Center at 1.877.800.3132 or CustomerCareCenter@stewart.com.